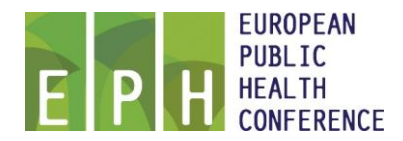

# Uploading your presentation for the EPH Conference Stockholm 2017

For Stockholm 2017, you need to upload your presentation/poster through the EPH Conference database. To do so please first login to your EPH / EUPHA account using the following URL:

https://ephconference.eu/cgi-files/mem\_db.cgi

Your account will automatically be linked to your presentations / posters. Once logged in you will see the menu option 'Presentation upload' where each of your linked presentations / posters will be listed:

| Conference abstracts :                                                                                           |  |
|----------------------------------------------------------------------------------------------------|--|
| Display abstract S201600994                                                                                      |  |
| accepted for poster walk, score: 4.000                                                                           |  |
| • I confirm to present: 💿 Yes / 🔘 No                                                                             |  |
| Display workshop W201600059                                                                                      |  |
| accepted for 60 minutes with score: 4.600                                                                        |  |
| I confirm to present:      Ves /      No                                                                         |  |
| IMPORTANT:                                                                                                    |  |
| Please click the button(s) above and then register to confirm you will be presenting, registration is now open.  |  |
| If you will not be presenting or if someone else will take your place, please contact abstract@ephconference.eu. |  |
| Presentation upload :                                                                                            |  |
| • <u>S201600683</u> - Pitch                                                                                      |  |
| • S201600711 - Pitch                                                                                             |  |
| • <u>S201600994</u> - Poster                                                                                     |  |
|                                                                                                    |  |

If the 'Presentation upload' sections is missing, or a presentation / poster is not shown, then please contact the EPH Office via <u>office@ephconference.eu</u>

The text shown with the reference will be 'Oral', 'Pitch', 'Workshop', 'Poster', 'Display' and relates to the type of presentation or poster. For the requirements please see the presenter instructions.

Clicking the abstract reference will then connect you to the Upload module as follows:

| Presenter file u                                       | pload                                                                                                    | ≡× |  |
|--------------------------------------------------------|----------------------------------------------------------------------------------------------------|----|--|
| Please upload your pr                                  | resentation in Adobe Acrobat (PDF) format.                                                                |    |  |
| Reference                                              | S201600994 - Poster                                                                                       |    |  |
| Session                                                | 10R - Health services research                                                                            |    |  |
| Title                                                  | Innovating care for people with multiple chronic conditions in Europe project evaluation                  |    |  |
| File attachment                                        | No presentation uploaded                                                                                  |    |  |
| File size                                              |                                                                                                    |    |  |
| Date uploaded                                          |                                                                                                    |    |  |
| EPH validated                                          |                                                                                                    |    |  |
| To upload or replace<br>Examinar No se ha se<br>Status | your presentation then click the 'Search' button below:<br>eleccionado ningún archivo.<br>awaiting upload |    |  |
| <u>Click here</u> to return to the menu.               |                                                                                                    |    |  |

The title and session / session name are displayed linked to the presentation / poster.

### **File types**

For posters the maximum is 3 Mb.

Files must not exceed 15 Mb in size and be uploaded in the agreed types as follows:

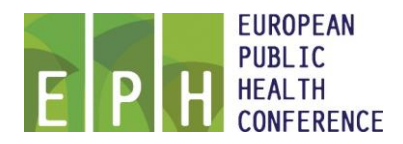

PowerPoint (extensions of .ppt or .pptx): for Oral, Pitches and Workshops Adobe Acrobat (extension .pdf): For Posters and Poster displays

## Upload

Clicking the 'Search' button will then allow you to locate the file to upload / replace. Once uploaded the following is shown:

 Reference
 S201600085 - Display

 Title
 Deprivation, sport facilities, physical activity: the obesogenic environment of Portuguese children

 File attachment
 S201600085 helena66.pdf

 Delete
 Delete

 File size
 90.90 kB

 Date uploaded
 30 Aug 2016 at 12:12

 EPH validated
 No

Clicking the link will open or download the file, please do this and check the file to ensure that the upload procedure worked as intended.

Should you wish to delete the uploaded file then this may be done by clicking the 'Delete' button.

### Validation

The EPH Conference Office will validate each presentation / poster, following the requirements set out in the presenter instructions. Once uploaded the file will be queued for review. Once the validation procedure has taken place this will be indicated on the above screen and menu.

Please note that if you delete your validated presentation by an updated version, the validation by the EPH Conference Office will start again.

#### **Return to menu**

Clicking to return to the menu will show the updated screen and the uploaded file, for example:

#### Presentation upload :

- S201600683 Pitch Uploaded 30 Aug 2016 at 12:28 Not yet reviewed
- <u>S201600711</u> Pitch
- S201600994 Poster Uploaded 30 Aug 2016 at 12:28 Not yet reviewed